#### YOUTHWORKS LEARNING MANAGEMENT SYSTEM

**Introduction:** This document is meant to guide end users when navigating the YouthWorks Learning Management System (LMS). It will be revised as needed to include new or updated information.

Reach out to Joelle Paolino at jpaolino@commcorp.org with any suggestions or additional information.

### Content

- Dashboard
- Setting Up the LMS
- Courses
- Users
- Reports
- Participant Enrollment
- Attendance
- LMS Resources
- Messages
- Need Assistance!
- Job Aids
  - How to Enter Participant Information in the YouthWorks Learning Management System
  - $\circ$   $\,$  How to Create Universal Labeling in the YouthWorks Learning Management System  $\,$

## Dashboard

The Dashboard is the home page of the LMS. It is tailored to show you only the information for your site or region.

All of the widgets on your Dashboard can be expended into full reports by clicking on them. Below are all of the widgets found on your Dashboard and information on their content:

- Saved Reports: A list of all the Reports that you have saved within your LMS portal for easy access
- Logins by Week: A chart of how many times participants are logging in per week
- **Course Enrollment Status by Department**: A chart of all your departments enrolled courses and the status of completion by participants.
- My Generated Reports: A list of custom generated reports that you have created.
- Logins by Day: A chart of how many times participants are logging in per day

#### YOUTHWORKS LEARNING MANAGEMENT SYSTEM

### Setting up the LMS

**Layouts:** Layouts are saved filtered reports to help categorize information within your LMS. A majority of the information in the LMS is a report and can be customized for your benefit. To save a Layout follow the steps below:

| Step | Action                                                                                                    |
|------|----------------------------------------------------------------------------------------------------|
| 1    | Choose which categories of information you would like to be in your Layout by clicking the                                                                                                    |
|      | button 💷                                                                                                    |
| 2    | Add any filters to filter the information you are looking for using the filter button                                                                                                    |
| 3    | Once the report shows the information you are looking for click the Report Layout button                                                                                                    |
| 4    | Click Create New, name your Layout and click Save                                                                                                    |
| 5    | If you would like the Report you created to be the default report for each time you sign into the LMS, click the Report Layout button, highlight the report you would like to be the default and click the Star icon to Set As Favorite |

**Courses Layouts:** Setting Layouts for Courses allows organization to all of the Courses offered by YouthWorks and Absorb. Below are recommended Course Layouts:

- Online Courses
- Instructor Led Courses
- Online Courses by Tier
- Instructor Led Courses by Tier
- Online Courses offered by Absorb

**User Layouts:** Setting Layouts for Users allows organization to all of the Users in your Department. Below are recommended User Layouts:

- All Participants (User Type=Participant)
- All Participants you supervise (Supervisor=Your Name)

**ILC Sessions Layout:** Setting Layouts for ILC Sessions report allows organization to all of the ILC Sessions you have created. Below is the recommended ILC Session report Layout:

- Instructor (Instructor=Your Name)
  - We also highly suggest you save this Layout as a Favorite

#### YOUTHWORKS LEARNING MANAGEMENT SYSTEM

### Courses

**Courses:** All career readiness courses that staff can enroll participants in are located in the Courses section of the LMS. Below is a list of the different course types:

- Instructor Led Signal Success
- Career Readiness Learnings (each region/site has a Career Readiness Learning ILC to add sessions under)
- Online Signal Success Courses
- Online Absorb courses
- Signal Success Curriculums
- Interplay Learning Courses

#### Actions:

- Edit: The only time staff will Edit a Course is when adding a Session to an Instructor Led Course
- Enroll User: Staff can enroll participants in Courses here
- Course Enrollments: Staff can see all participants and if they are enrolled for the selected course
- View Activity Report: The Activity Report is a report that shows participant activity in the course

**Venues:** Venues are the physical places that Instructor Lead Courses will be taking place. They must be entered prior to creating a Session for Instructor Lead Courses. Once Venues are in the LMS they will only need to be created once.

StepAction1Click the Courses tab on the upper left side of your screen, scroll to Venues2Click Venues and look at the Venues listed and ensure the one you are about to input is not<br/>already listed3Under Actions click Add Venue4Add all information to the Venue including Name, Max Class Size, and Address5Click Save

Creating a Venue: Follow the steps below to create a Venue:

**Course Enrollments:** Course Enrollments is a List View of all participants who are enrolled in one specific course.

Follow the steps below to find Course Enrollments:

| Step | Action                                                                                            |
|------|---------------------------------------------------------------------------------------------------|
| 1    | Click the Courses tab on the upper left side of your screen, scroll to Course Enrollments         |
| 2    | Add the Value of the Course you are looking to gain information about and click Add Filter        |
| 3    | This report will show all participants and if they are enrolled in the course selected as well as |
|      | their progress in that course.                                                                    |

#### YOUTHWORKS LEARNING MANAGEMENT SYSTEM

#### Users

**Users:** Users is a list of all the staff and participants that are an active part of your program. Please see Course Layouts to create layouts that allow you to see the Users you want when opening this report.

#### Actions:

- Add User: Add User will only appear when no User is selected. Use to add a new participant or staff member to the LMS. See below for guidelines on what information is essential to a User Profile
- Edit User: Tab used to edit all User profiles.
- Duplicate: Do not use.
- Enroll User: Click to enroll the User highlighted in any course.
- User Transcript: A snapshot of a User's activity in the LMS.
- Message User: Click to send a message.
- **Reset Password:** Curated message to send a User an email supporting them in resetting their password. You can also send new User onboarding emails from this screen.
- Merge User: Do not use.
- Impersonate: Click to impersonate a participant and see their profile.
- View Enrollments: Will bring you to the User Enrollment report where you can see all enrollments for the participant selected.
- View Activity Feed: Will show a report of all the participant's selected enrolled courses and their completion score
- View Groups: Click to view the group the User is in.

**Departments:** Departments are how Sites and Regions are organized in the LMS. This tab allows you to see what Department you are in.

**Groups:** Groups are how staff and participants are separated within the LMS. Groups allow permissions and views of information to be categorized. You can view groups of participants as a whole here allowing you to send a message to the whole group from this tab

#### Follow the steps below to view groups of participants:

| Step | Action                                   |
|------|------------------------------------------|
| 1    | Click under the Users Tab                |
| 2    | Open Groups                              |
| 3    | Click the Group you want to message      |
| 4    | Under Actions click Message Group        |
| 5    | Enter your custom message and click Send |

**User Enrollments:** You can use User Enrollments to see the status of one participant's progress in all of their enrolled courses.

Follow the steps below to obtain User Enrollments:

| Step | Action                                                    |
|------|-----------------------------------------------------------|
| 1    | On the left side of your Dashboard click the Courses icon |
| 2    | Scroll down to User Enrollments                           |

|   | YOUTHWORKS LEARNING MANAGEMENT SYSTEM                                     |  |
|---|---------------------------------------------------------------------------|--|
| 3 | Choose the User you would like information on. You can view:              |  |
|   | All courses that a participant is enrolled in                             |  |
|   | Completed courses and the percentage completion for incomplete courses    |  |
|   | • Date the participant was enrolled and the date the course was completed |  |
|   |                                                                           |  |

### Reports

**Reports:** The Reports tab has a multitude of reports that can be customized and run in the LMS. To access reports follow the steps below:

| Step | Action                                                    |
|------|-----------------------------------------------------------|
| 1    | On the left side of your Dashboard click the Reports icon |
| 2    | Select the Report you would like to view                  |

Below are the Reports tab categorizes most used:

- Learner Activity: Learner Activity reports is a big picture report on all Learners and their progress of courses. Reports on all courses enrolled in, courses started, and courses completed
- Learner Progress: Learner Progress reports are more detailed reports on the progress of learners in their courses. This report focuses on the progress percentage, average score on each course and the completed vs enrolled
- **Course Activity:** Course Activity reports allows staff to see the enrollments and progress of all Learners for one course. Staff need to filter by the course, only one course can be reported on at once
- Instructor Led Sessions: ILC Sessions Reports allows staff to see all of the ILC Sessions created for your region or site. Staff can see all attendance information in this report. Staff can also see all data around ILC Sessions here
- ILC Activity Report: ILC Activity Reports allows staff to see one Instructor Led Course and
- Session Approvals: Do not use

#### Setup

Setup is where all custom Generated Reports will be saved. We don't anticipate staff will create custom reports until they are fluent in the LMS

To Access Saved Custom Reports follow the steps below:

| Step | Action                                                  |
|------|---------------------------------------------------------|
| 1    | On the left side of the Dashboard, click the Setup icon |
| 2    | Once custom Reports are created, click Saved Reports    |

## **Participant Enrollment**

### YOUTHWORKS LEARNING MANAGEMENT SYSTEM

**Enrolling Participants in Online Courses:** Below are three different ways to enroll participants into Online Courses

#### **Via Courses**

| Step | Action                                                                                          |
|------|-------------------------------------------------------------------------------------------------|
| 1    | Go to Courses                                                                                   |
| 2    | Click the Course you want to enroll your participant in                                         |
| 3    | Click Enroll User                                                                               |
| 4    | Scroll through users checking off all of the participants you want to enroll                    |
| 5    | Option: Click Add Courses to add more courses, all participants checked off will be enrolled in |
|      | all the courses added                                                                           |
| 6    | Click Save                                                                                      |

#### Via Users

| Step | Action                                               |
|------|------------------------------------------------------|
| 1    | Go to Users                                          |
| 2    | Click the Users you want to enroll in a Course       |
| 3    | Click Enroll Users                                   |
| 4    | Add the Course or Courses you want to enroll them in |
| 5    | Click Save                                           |

#### Via Course Enrollments

| Step | Action                                                                   |
|------|--------------------------------------------------------------------------|
| 1    | Go to Course Enrollments                                                 |
| 2    | Click the Course you want to enroll your participants in                 |
| 3    | Click the Users you want Enrolled                                        |
| 4    | Click Enroll Users                                                       |
| 5    | Add any additional Courses you want those participants to be enrolled in |
| 6    | Click Save                                                               |

**Enrolling Participants in Instructor Led Courses:** Below is the only way to enroll participants into any Instructor Led Courses

#### **Creating a Session**

| Step | Action                                                                        |
|------|-------------------------------------------------------------------------------|
| 1    | Go to the Course you would like to create a session for and click that Course |
| 2    | Click Edit                                                                    |
| 3    | Scroll to Sessions                                                            |
| 4    | Click Add Session                                                             |
| 5    | Fill out all of the Session Details                                           |
| 6    | Click Publish                                                                 |

#### Once the Session is created

| YOUTHWORKS LEARNING MANAGEMENT SYSTEM |                                                 |
|---------------------------------------|-------------------------------------------------|
| Step                                  | Action                                          |
| 1                                     | Ensure the correct Course is highlighted        |
| 2                                     | Click Enroll User                               |
| 3                                     | Add the Session you just created                |
| 4                                     | Add all Users you want to Enroll in this Course |
| 5                                     | Click Save                                      |

Participants will see this under their Courses tab and will get a message letting them know they have been enrolled

You can create all the Sessions for you cycle at once or one at a time

### Attendance

#### **Tracking Attendance for ILC Session**

| Step | Action                                                                       |  |
|------|------------------------------------------------------------------------------|--|
| 1    | Go to the Reports tab                                                        |  |
| 2    | Click ILC Sessions Report                                                    |  |
| 3    | Click the Course you want to mark Attendance for                             |  |
| 4    | Click Mark Attendance                                                        |  |
| 5    | Click the box once to mark them as Present, click it twice to mark as Absent |  |
| 6    | You can add a Percentage of Completion as well                               |  |
| 7    | Click Save                                                                   |  |

#### **Tracking ILC Attendance Per Course**

| Step | Action                                             |  |
|------|----------------------------------------------------|--|
| 1    | io to the Reports Tab                              |  |
| 2    | Click the ILC Sessions Report                      |  |
| 3    | Search for the Session you want attendance data on |  |
| 4    | Filter and Categorize to get the data you want     |  |
| 5    | Click the Session                                  |  |
| 6    | Click Manage Grades and Attendance under Actions   |  |

#### Tracking ILC Attendance Per Participant

| Step | Action                                            |  |
|------|---------------------------------------------------|--|
| 1    | Go to the Users Tab                               |  |
| 2    | Click the User you want attendance information on |  |
| 3    | Under Actions click User Transcript               |  |

### LMS Resources

All Resources that are in the LMS are under Global Resources. These resources include...

• Alumni Resources

#### YOUTHWORKS LEARNING MANAGEMENT SYSTEM

- Tier 1-4 Instructor Led Curriculum
- Participant Documents
- Programming Resources
- RFP Related Resources
- Signal Success Resources

To Access Global Resources, staff need to be in their Learner Experience Portal. To Access the Learner Experience Portal, follow the steps below:

| Step | Action                                                     |  |
|------|------------------------------------------------------------|--|
| 1    | Ensure you are looking at your Dashboard                   |  |
| 2    | Scroll to the top right of the Dashboard and click Account |  |
| 3    | Scroll down and select Learner Experience                  |  |

Once your Learner Experience Portal loads, follow the steps below to access all Global Resources

1. Click the Resources widget

Here you can browse all of the folders to find the curriculum or resources you need.

To return to your Dashboard follow the steps below:

| Step | Action                                                       |  |
|------|--------------------------------------------------------------|--|
| 1    | Click the three dashes in the top right corner of the screen |  |
| 2    | croll down and select Admin                                  |  |

**Leaderboards:** Leaderboards are a motivational tool within the LMS staff can choose to utilize. Leaderboards show staff how participants are doing in completing their courses in graph form. To access your Leaderboards follow the steps below:

| Step | Action                                                                                   |  |
|------|------------------------------------------------------------------------------------------|--|
| 1    | Ensure you are looking at your Dashboard                                                 |  |
| 2    | Scroll to the top right of the Dashboard and click Account                               |  |
| 3    | Scroll down and select Learner Experience                                                |  |
| 4    | Once your Learner Experience Portal loads                                                |  |
|      | • Find the Widget that says Leaderboards where you can see a chart showing participants' |  |
|      | progress in all their career readiness learnings.                                        |  |
| 5    | Staff can click on the Leaderboards widget to gain more detailed information.            |  |

**Participant LMS Portal:** Participants have their own LMS portal that will show them the information needed for them to navigate the LMS. Their portal will show them:

- All courses they are enrolled in
- Their profile
- Calendar of events
- Leaderboards

#### YOUTHWORKS LEARNING MANAGEMENT SYSTEM

Participants will need to receive an onboarding email from the LMS to access their portal. To send participants their onboarding email, please follow the steps below:

| Step | Action                                                                                        |  |
|------|-----------------------------------------------------------------------------------------------|--|
| 1    | Go to Users tab and click Users                                                               |  |
| 2    | Click the User you want to send the onboarding email to                                       |  |
| 3    | Under Actions, click Reset Password                                                           |  |
| 4    | The Reset Password Message will automatically be selected, instead select the Send New User   |  |
|      | Message                                                                                       |  |
| 5    | The correct message will auto-populate. You can add more users to the To section if you would |  |
|      | like to send the onboarding email to more than one participant. They will each get a unique   |  |
|      | message to create an account                                                                  |  |
| 6    | Click Send                                                                                    |  |

### Messages

Messages are where all communication will come through in the LMS. Staff can send participants messages; participants will not be able to respond.

#### Follow the steps below to Send a Message under the User Tab:

| Step | Action                                                     |  |
|------|------------------------------------------------------------|--|
| 1    | Select the participant you would like to send a message to |  |
| 2    | Under Actions select Message User                          |  |
| 3    | Compose the message                                        |  |
| 4    | Click Send                                                 |  |

#### Follow the steps below to Send a Message under Groups

| Step | Action                                         |  |
|------|------------------------------------------------|--|
| 1    | Go to the Users icon                           |  |
| 2    | Click Groups                                   |  |
| 3    | Click the Group with Participants in the title |  |
| 4    | Highlight the group                            |  |
| 5    | Under Actions click Message Group              |  |
| 6    | Compose your message                           |  |
| 7    | Click Send                                     |  |

#### Follow the steps below to Send a Message under the Messages tab

| Step | Action                                                     |  |
|------|------------------------------------------------------------|--|
| 1    | Click the envelope icon on the top right of your Dashboard |  |
| 2    | Click View All Messages                                    |  |
| 3    | Click Compose Message                                      |  |
| 4    | Choose to send it to an individual or a group              |  |
| 5    | Compose the message and click Send                         |  |

#### YOUTHWORKS LEARNING MANAGEMENT SYSTEM

#### Account

Staff can access any of their profile information or settings through their Account. Below are the Account options:

- Language: Change language
- Accessibility: Use this button to turn on any accessibility preferences you would like.
- **Change Password:** Gives you the ability to change your password. You need to know your old password to do it through this portal. If you don't know your password, reach out to your region lead, they can reset it.
- User Settings: Use this button to change any of the information on your profile.
- Learner Experience: Gives you the ability to access your Learner Dashboard. Here you will access Global Resources and Leaderboards.
- Log Out: Use this button to Log Out of the LMS

### **Need Assistance**

If you experience an issue with the LMS, take the following step to resolve:

| Step | Action                                                                                |
|------|---------------------------------------------------------------------------------------|
| 1    | Work with fellow LMS trained co-workers to see if the issue can be addressed in house |
|      | <ul> <li>If the issue cannot be resolved in house, send an email to:</li> </ul>       |
|      | <u>YouthworksLMSsupport@commcorp.org</u> detailing specifics about the problem        |
|      | <ul> <li>YouthWorks will respond within 48 hours</li> </ul>                           |
|      | o If the issue is a system-related problem, YouthWorks will escalate the request to   |
|      | Absorb's technical support team                                                       |
|      | <ul> <li>YouthWorks will communicate when the issue has been resolved</li> </ul>      |

### Job Aids

# How to Enter Participant Information in the YouthWorks Learning Management System (LMS)

**Description:** This job aid provides information on how to accurately set up a Participant Profile in the LMS to ensure consistency across all YouthWorks partners.

Once in the LMS navigate to the Profile section to begin.

#### YOUTHWORKS LEARNING MANAGEMENT SYSTEM

### Follow the steps below to create the Participant Profile:

| Field           | Action                                                                                                    |
|-----------------|----------------------------------------------------------------------------------------------------|
| First Name      | Enter Participant First Name                                                                                                    |
| Last Name       | Enter Participant Last Name                                                                                                    |
| Username        | Enter Participant e-mail address                                                                                                    |
| Department:     | Select appropriate Region or site                                                                                                    |
| Messages        | Send new user email is automatically checked on. Leaving this checked on will send<br>the new user an onboarding email. You can uncheck it and send an onboarding<br>email to multiple people at once if you prefer. See Participant LMS Portal in this<br>Guide for more details |
| Active          | Ensure the Active button is "On". It should be <b>Blue</b>                                                                                                    |
| Learner         | Ensure the Learner button in "On"                                                                                                    |
| Location        | Select appropriate Region or site                                                                                                    |
| Supervisor      | Enter assigned Case Manager name                                                                                                    |
| Program         | See the <b>Program Naming Convention Chart</b> below to determine correct naming convention to use                                                                                                    |
| User Type       | Select Participant                                                                                                    |
| YouthWorks Tier | Select the appropriate Tier; Tier 1, Tier 2, Tier 3 or Tier 4                                                                                                    |

#### **Program Naming Convention Chart**

| Site or Region Department Name            | Program Naming Convention     |
|-------------------------------------------|-------------------------------|
| Berkshires                                | Berkshires                    |
| Boston ABDC                               | ABCD                          |
| Boston Apprentice Learning                | Apprentice Learning           |
| Boston Brighter Boston                    | Brighter Boston               |
| Boston Digital Ready                      | Bos Digital Ready             |
| Boston Fresh Films                        | Bos Fresh Films               |
| Boston OYEO                               | OYEO                          |
| Boston PIC                                | PIC                           |
| Boston Wentworth                          | Wentworth                     |
| Boston YOU                                | YOU                           |
| Bristol Associates for Human Services     | Associates for Human Services |
| Bristol Attleboro                         | Attleboro                     |
| Bristol Area School to Career Partnership | AASTCP                        |
| Bristol Coastal Career Academy            | Coastal Career Academy        |

### YOUTHWORKS LEARNING MANAGEMENT SYSTEM

| Bristol Taunton Together                   | Taunton Together                |
|--------------------------------------------|---------------------------------|
| Bristol Youth Connections                  | Youth Connections               |
| Cape and Islands                           | Cape and Islands                |
| Central Blackstone Valley Hub              | Blackstone Valley Hub           |
| Central Center of Hope Foundation          | Center of Hope Foundation       |
| Central Milford Youth Center               | Milford Youth Center            |
| Central Worcester Community Action Council | Community Action Council        |
| Central Youth Opportunities                | Youth Opportunities             |
| Franklin Hampshire                         | Franklin Hampshire              |
| Greater Brockton                           | Brockton                        |
| Greater Lowell                             | Lowell                          |
| Greater New Bedford                        | New Bedford                     |
| Hampden Holyoke Youth Services             | Holyoke Youth Services          |
| Hampden New England Farmworkers Council    | New England Farmworkers Council |
| Hampden valley Opportunity Council         | Marries and Vallay              |
| Metro North City of Combridge              | Combridge                       |
| Metro North City of Everett                | Everett                         |
| Metro North City of Maldan                 | Maldan                          |
| Metro North City of Revere                 | Revere                          |
| Metro North City of Somerville             | Somerville                      |
| Metro North Community Work Services        | Community Work Services         |
| Metro North Digital Ready                  | MN Digital Ready                |
| Metro North La Colabortiva                 | La Colabortiva                  |
| Metro North Sasaki Foundation              | Sasaki Foundation               |
| Metro SouthWest Waltham                    | Waltham                         |
| Metro SouthWest Youth Connections          | Youth Connections               |
| North Central                              | North Central                   |
| North Central Fitchburg Public Schools     | Fitchburg Public Schools        |
| North Central Fresh Films                  | NC Fresh Films                  |
| North Central Making Opportunities Count   | Making Opportunities Count      |
| North Central Monty Tech                   | Monty Tech                      |
| North Central Spanish American Center      | Spanish American Center         |
| North Central Winchendon YMCA              | Winchendon YMCA                 |
| North Shore                                | North Shore                     |
| North Shore Beverly                        | Beverly                         |
| North Shore Danvers                        | Danvers                         |
| North Shore Gloucester                     | Gloucester                      |
| North Shore Lynn                           | Lynn                            |
| North Shore Peabody                        | Peabody                         |
| North Shore Salem                          | Salem                           |
| South Shore                                | South Shore                     |
| South Shore MAP Academy                    | MAP Academy                     |
| South Shore Middleboro                     | Middleboro                      |
| South Shore Plymouth                       | Plymouth                        |

| YOUTHWORKS LEARNING MANAGEMENT SYSTEM |          |  |
|---------------------------------------|----------|--|
| South Shore Quincy                    | Quincy   |  |
| South Shore Randolph                  | Randolph |  |

# How to Create Universal Labeling in the YouthWorks Learning Management System (LMS)

**Description:** New information that is added to the LMS requires a naming convention. To ensure continuity across all Sites and Regions, staff should adhere to the following universal naming conventions.

| Туре                                  | Description                                                                                                    | Naming Convention                                                                                                    |
|---------------------------------------|----------------------------------------------------------------------------------------------------|----------------------------------------------------------------------------------------------------|
| Venues                                | Venues are the physical locations<br>where Instructor-led Courses will be<br>taking place.<br>Each Venue will only need to be<br>created once | All venues should be labeled as follows:<br>Site Name>Location Name<br>Example: Somerville-Community Center                                                                                                    |
| Sessions                              | Sessions are one-time occurrences of<br>Instructor-led Courses.<br>All in-person learnings will need to be<br>recorded in the LMS as Sessions | <ul> <li>All Sessions should be labeled as follows:</li> <li>Cycle Year&gt; Tier&gt; Event Session</li> <li>Examples:         <ul> <li>2024 Cycle 1 Tier 2 Module 3-5<br/>Session</li> <li>2024 Cycle 2 Tier 3 Carrer Chat<br/>Session</li> </ul> </li> </ul> |
| Staff and<br>Participant<br>Usernames | All staff and participant usernames<br>should be the same as their e-mail<br>address                                                          | <ul> <li>All LMS Usernames should be consistent with the staff of participant e-mail address:</li> <li>Example: Jane Paolino's e-mail address is jpaolino@commcorp.org, the Username in the LMS is jpaolino@commcorp.org</li> </ul>                           |

#### Follow the guidelines below to ensure Universal Labeling: